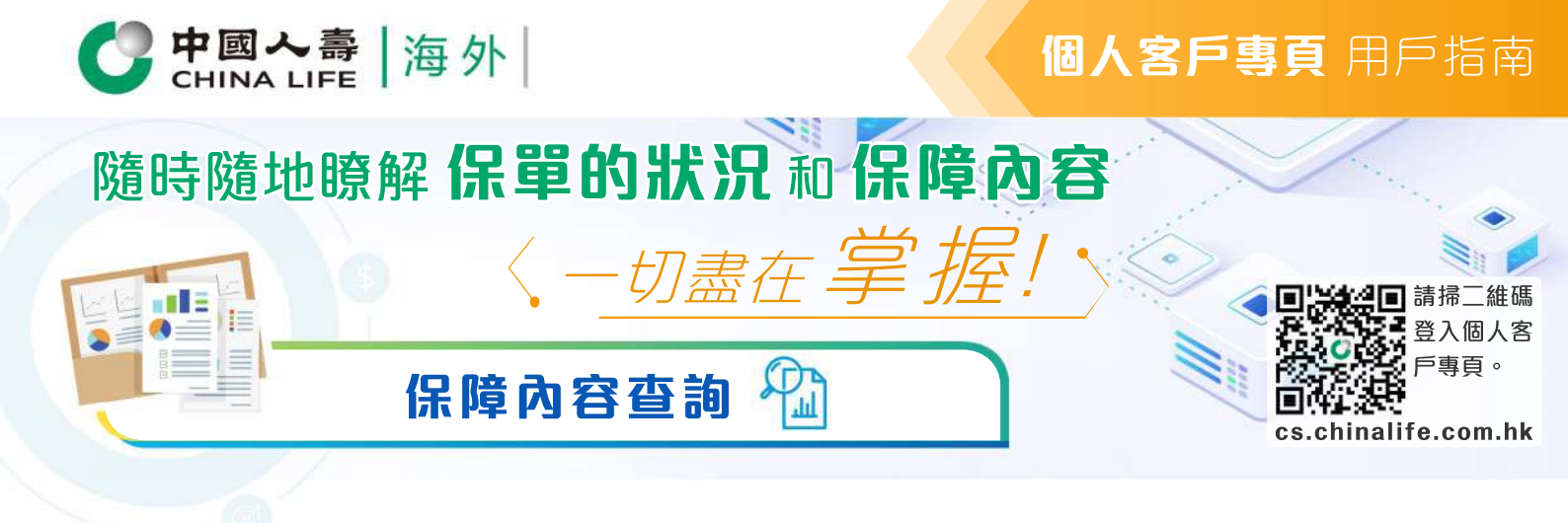

# 我的保單

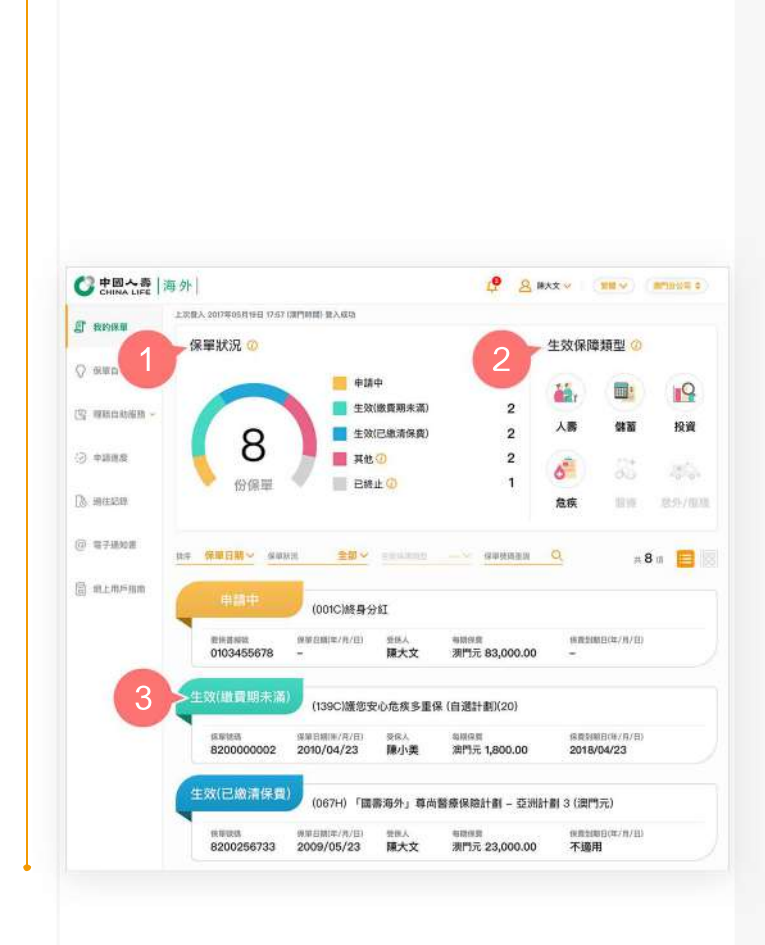

### 主目錄

在登入個人客戶專頁後,於展開式的功能 表內能找到各項功能,包括但不限於「我 的保單」、「保單自助服務」、「理賠自 助服務」、「申請進度」、「過往記錄」 、「電子通知書」等。

#### 頂部顯示欄

功能包括「消息通知」、「更改密碼」 、「語言選擇」、「分公司選擇」和「 登出」。

### 保單概覽

- 按「保單狀況」圓圈內的顏色以顯示 相關狀況的保單之詳情。
- 從「生效保障類型」欄中,您可按有 顏色的圖像以查看您所有生效保單所 提供的保障類型,包括人壽、儲蓄、 投資、危疾、醫療和意外/傷殘。
- 於保單列表中點選顯示為「生效(繳費 期未滿)」或「生效(已繳清保費)」的 保單之保單號碼,以進入「保單詳情 」頁面了解生效保單的內容,或點選 顯示為「申請中」的保單之保單號碼 ,以進入「申請進度查詢」頁面了解 投保申請的進度。

^如您的申請因各種原因未能成功投保,該投保申請將不會在客 戶專頁帳戶中繼續顯示。

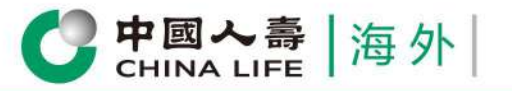

# **個人客戶專頁** 用戶指南

 $\langle \diamond \rangle$ 

# 保單詳情

| RWMM B200             | 000002 ~                       | 生效(繳費期未滿)         |                  |                  |                  | -         |
|-----------------------|--------------------------------|-------------------|------------------|------------------|------------------|-----------|
| ( 盛 基本)               | <b>2</b> #4                    |                   |                  |                  |                  | 2         |
| + 保留的有人               | 陳大明                            |                   | 受保人              | 開小地              |                  |           |
| & 保險                  | 中介人資料                          |                   |                  |                  |                  |           |
| 名稱                    | 張美麗小姐( 編號 : 8                  | 12670 )           | 408              | 96764321         |                  |           |
| 品 受益                  | 人資料                            |                   |                  |                  |                  |           |
| 受益人                   | 藤小朝                            |                   | 分配比例             | 100%             |                  |           |
| ◎ 保障                  | 内容                             |                   |                  |                  |                  |           |
| 1話發日期(每               | /用/日) 2018/09/03               | 98.0              | (日期)年/月/日)       | 2018/09/03       |                  |           |
| 基本計劃                  |                                | 保额/基本金額<br>(知道用)  | 保留生效日<br>(年/刊/日) | 保障源明日<br>(年/月/日) | 组员深期日<br>(年/月/日) | -9499     |
| + (139C)護御<br>(自選計劇): | 安心危疾多重保<br>20)                 | 澳門元120,000.00     | 2018/09/01       | 2074/09/01       | 2023/09/01       | 演門元2,500  |
|                       |                                |                   |                  |                  | 每期(月出) 经会额       | 澳門元2,500. |
| 1811: 1811: 1912      | 子保單。                           |                   |                  |                  |                  |           |
|                       | <b>2</b> [84                   |                   |                  |                  |                  |           |
| 康武方式                  | 月繳                             |                   |                  |                  |                  |           |
| 総算法授                  | 非自動轉動                          | k                 |                  |                  |                  |           |
| 18 IL THE D           | + () THE AND STREET            | a<br>             |                  |                  |                  |           |
| anni 20 MORO          | + 2, */18 (***) (* 18 (8 (9 () | а                 |                  |                  |                  |           |
| 国 縣戶)                 | <b>資料</b>                      |                   |                  |                  |                  |           |
| 截止期日(四<br>服金價值        | (月)日)                          | 2018/09<br>湯門元200 | /03              |                  |                  |           |
| (十) 保護存款()            | a)+(b)+(c)+(d)                 | <b>湯門</b> 元200    | 0.00             |                  |                  |           |
| 脑腔探测                  |                                | <b>澳門</b> 売5,000  | 0.00 ①           |                  |                  |           |
| + RR(e)+              | (†)+(g)+(h)                    | 潤門光2,900          | 0.00             |                  |                  |           |
| 送保價值                  |                                | 滅門元180            | 0.00             |                  |                  |           |
| • 以上账戶資料只供            | 9月,                            |                   |                  |                  |                  |           |
| 🛃 保單                  | 萧朋谊料                           |                   |                  |                  |                  |           |
| 保证活动日                 | (年/月/日) 2014/10                | /04 (偏未登記溝綱付款指示   | R) (Rillam)      | Life D           |                  |           |
| 備註:伯若我們於何             | 單滿期日前沒有收到您们                    | İ款指示中語·我們會以劇場     | 1支票方式支付滿意        | 金額・              |                  |           |
| (1) 出版                | 299                            |                   |                  |                  |                  |           |
| (i) 37.00             | 種近三輛∨                          | 0 =               | 660              | 1                | 莭                |           |
| 服用年期                  | 保護至1時日<br>(年/月/日)              | a marrit          | 置收日期<br>(年/月/日)  | 3                | R M III M        |           |
| 谢1年第1期                | 2018/09/                       | 01 月間             | 2018/09/01       | 潤門元2             | ,500.00          |           |
|                       |                                |                   |                  |                  |                  |           |
| 10 99 407 66 4        |                                |                   |                  |                  | 0                |           |
| 休甲幟寬P                 | 9谷进坝(*必须                       | [197]             |                  |                  | Za               | > XH      |
| ✓ *基本資料               |                                | *保險中介 2b          | ) ⊘*要            | 益人資料             | ✓ *保障内容          | 客         |
| 🖌 繳費資料                | ×                              | 服戶資料              | ()保護             | <b>I滿期資料</b>     | □ 繳費記錄           |           |
| 請送揮語言                 | 中文(繁雜)                         | 〇 中S              | z(M890)          | ○ 英文             |                  |           |
|                       |                                | 憲設                |                  | 確定               |                  |           |
|                       |                                |                   |                  |                  | - C-14           |           |

 在登入個人客戶專頁後,從「保單詳 情」頁面上,您可查看保單的基本資 料、保險中介人資料、受益人資料、 保障內容、繳費資料、賬戶資料、保 單滿期資料及繳費記錄。

0

- 2. 按「下載保單概覽」以下載並列印「保 單詳情」頁面的資料。
  - **2a.** 選擇保單概覽內容選項或按「全選」所有內容選項。

**2b.** 選擇語言。

**2c.**按「確定」。

 可下拉清單以選擇查看其他保單的 詳情。

## **個人客戶專頁** 用戶指南

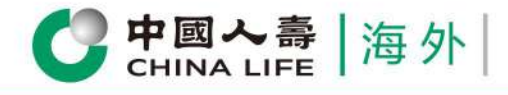

電子通知書

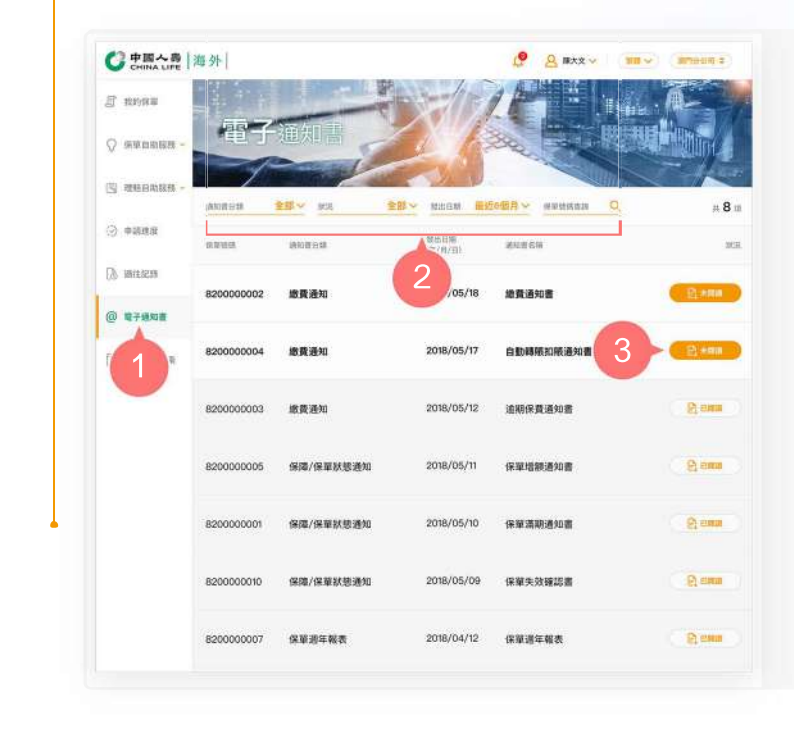

 在登入個人客戶專頁後,從主目錄選 擇「電子通知書」。

•

- 在「電子通知書」頁面上,可輸入保 單號碼,或以篩選功能「通知書分類 」、「狀況」或「發出日期」以顯示 最近3年發出的電子通知書。
- 3. 點擊查詢結果,以下載電子通知書。

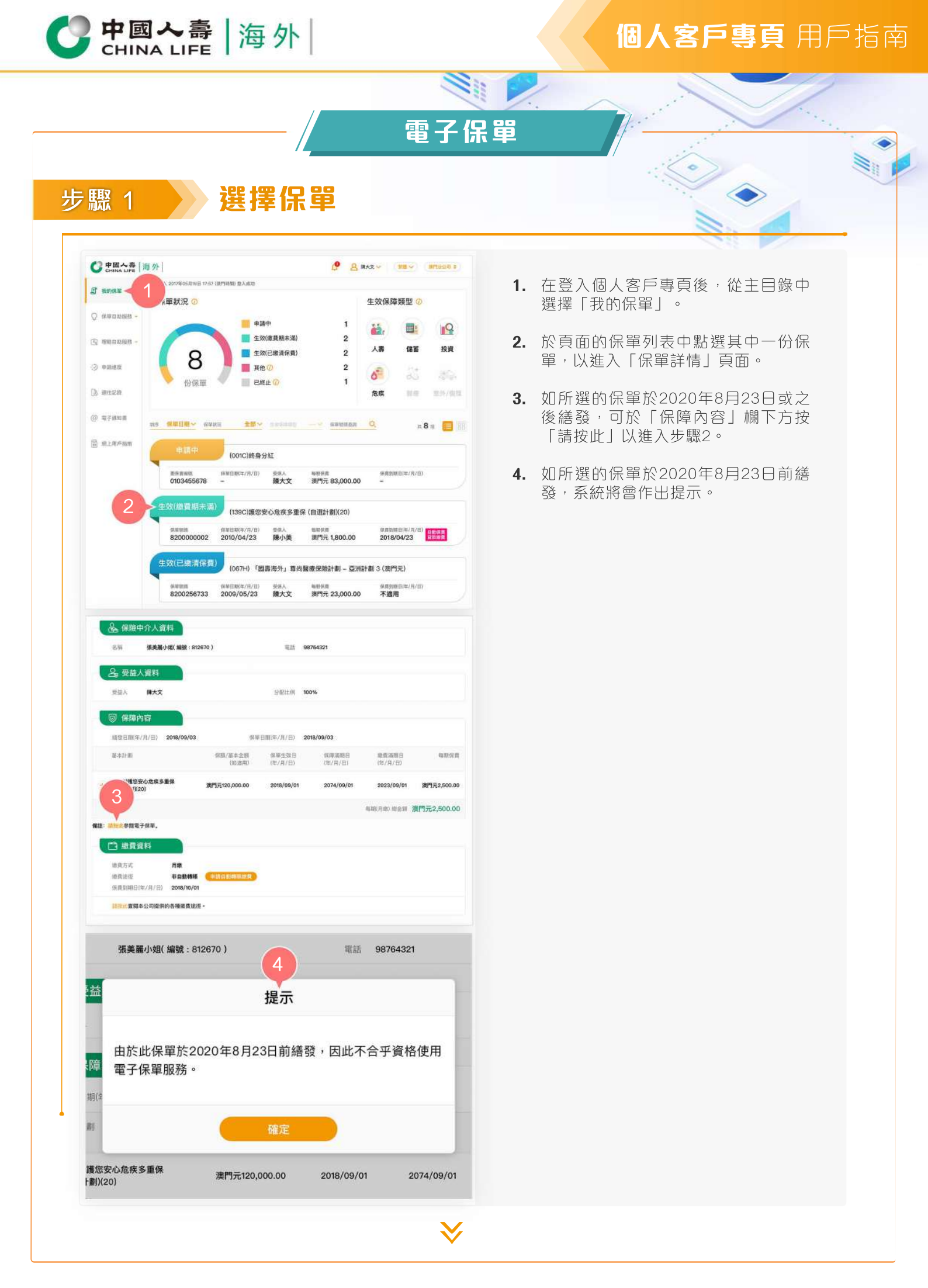

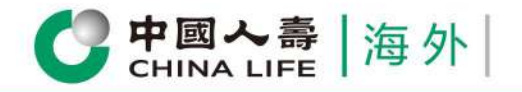

# 個人客戶專頁 用戶指南

### 步驟 2

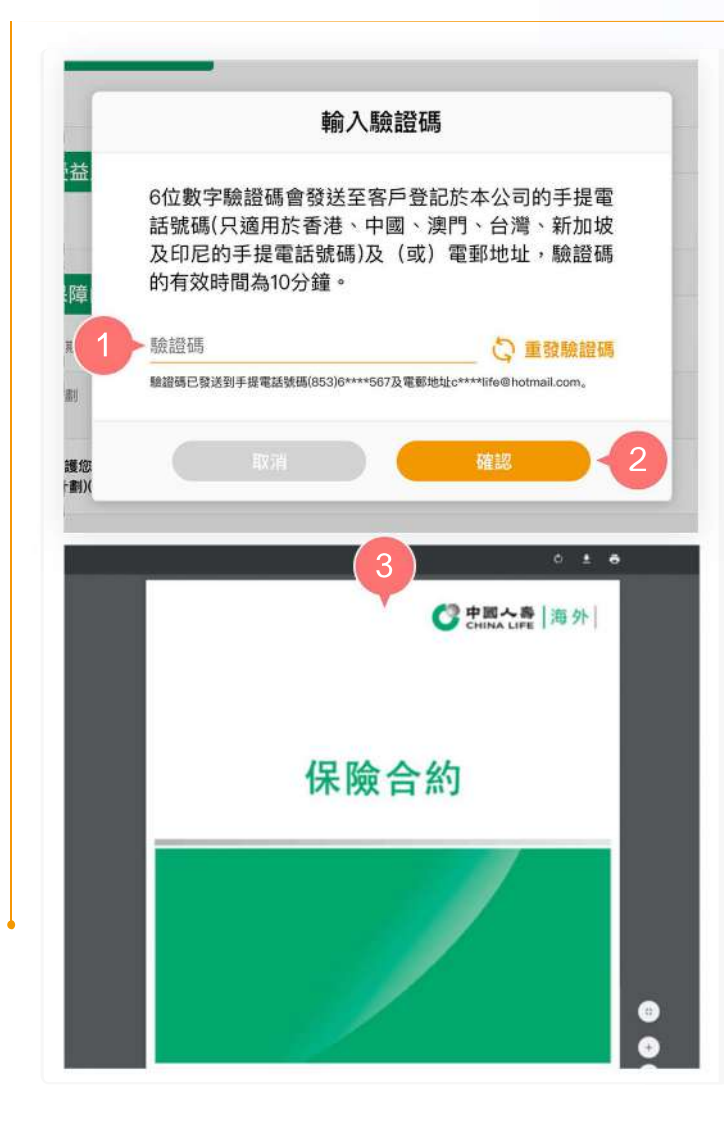

輸入驗證碼

當按「請按此」之後,6位數字驗證碼會 即時發送至您登記於本公司之手提電話號 碼(只適用於香港、中國、澳門、台灣、 新加坡或印尼的手提電話號碼)及電郵地 址(如有),驗證碼的有效時間為10分鐘。

- 1. 輸入6位數字驗證碼。
- 2. 按「確認」。

3. 新頁將顯示電子保單(PDF檔案)。

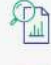

一次過查閱所有保單資料

即時提交索償申請

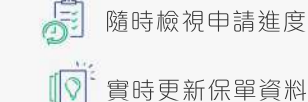

隨時檢視申請進度和狀態

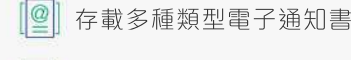

即時接收重要簡訊

中國人壽保險(海外)股份有限公司(於中華人民共和國註冊成立之股份有限公司)